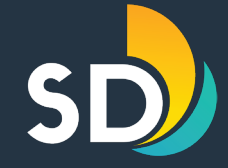

## To apply for The STRO Licenses Click on this link STRO Application Portal

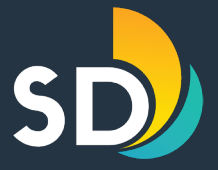

- Enter the User Name/ E-mail and Password
- If you are a new user, click on the Register Now

| Home Development Permits Code Enforcement Short Term Rental                                                                                                    |                                            |
|----------------------------------------------------------------------------------------------------|--------------------------------------------|
| Notice:<br>This feature requires registration and/or login, please login to continue.                                                                                                    |                                            |
| Please Login<br>Many online services offered by the Agency require login for security reasons. If you are an existing user, please enter your user name and password in the box on the right.<br>New Users<br>If you are a new user you may register for a free Citizen Access account. It only takes a few simple steps and you'll have the added benefits of seeing a complete history of applications, access to invoices and receipts, checking on the status of pending activities, and more. | Login<br>User Name or E-mail:<br>Password: |
| Register Now »                                                                                                    | Login »                                    |

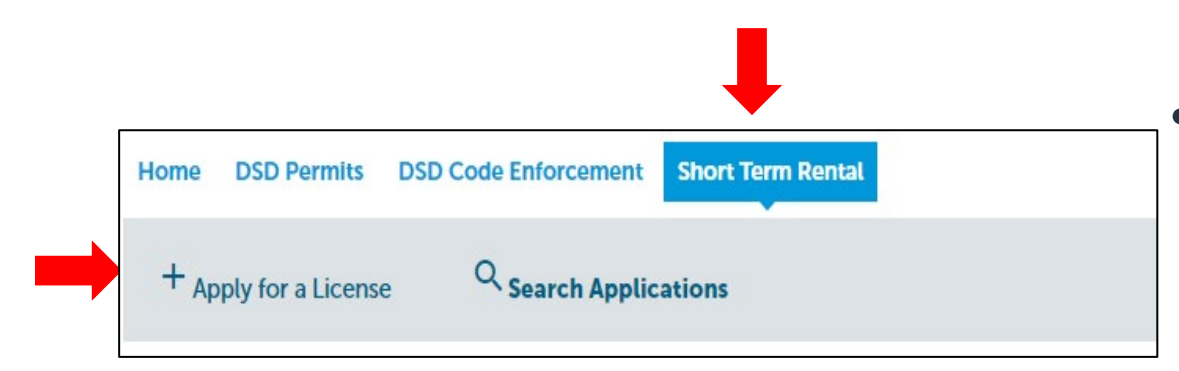

 Once you are logged in, click on the tab that says Short-Term Rental and the click +Apply for a License.

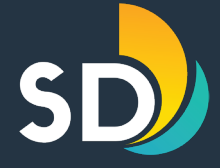

| Online Application                                                       |                                                                                                   |                                                                                                    |
|--------------------------------------------------------------------------|---------------------------------------------------------------------------------------------------|----------------------------------------------------------------------------------------------------|
| Welcome to the City of San Diego S<br>complaint regarding potential STRO | TRO Licensing system. Using this system, you can<br>Ordinance non-compliance and upload quarterly | an apply and pay for an STRO License, track the status of your application, submit<br>rly reporting. |
| Please "Allow Pop-ups from This Sit                                      | e" before proceeding. You must accept the Gener                                                   | eral Disclaimer below before beginning your application.                                             |
| General Disclaimer<br>This website is intended for conv                  | enience and informational purposes only.                                                          | A                                                                                                    |
| While we strive to ensure the acc                                        | uracy, timeliness, and function of this website,                                                  |                                                                                                    |
| the City of San Diego makes no re                                        | epresentations or warranties regarding its                                                        |                                                                                                    |
| content, condition, sustained per                                        | formance, resistance and immunity to computer                                                     | r                                                                                                    |
| viruses or malware, or proprietary                                       | y infringement.                                                                                   | •                                                                                                    |
| I have read and accepted the above                                       | ve terms.                                                                                         |                                                                                                    |
| Continue Application »                                                   |                                                                                                   |                                                                                                    |

- Read the General Disclaimer and then check the box that states, ✓ "I have read and accepted the above terms"
- Click Continue Application

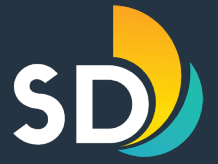

## For the next 8 steps you will need to have your dwelling unit information.

#### See <u>Application Checklist</u> & <u>Application/License</u> <u>Info Sheet</u> for additional information

#### Short-Term Residential Occupancy Program STEP ONE: Dwelling > Unit Location

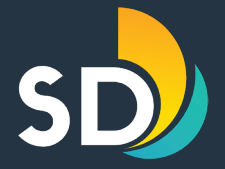

- Enter the dwelling unit address then click on the Search button
- Click Continue
   Application

\*At any point throughout the application you may click on the **Save and Resume Later** button on the bottom left-hand side

|                                                                                                    | ∠ Parce                                                                                      | 31                                                                              | 5 Contacts                                                                                   | 4 Infor                                                | mation                           | > Documents | 0        | 1    |
|----------------------------------------------------------------------------------------------------|----------------------------------------------------------------------------------------------|---------------------------------------------------------------------------------|----------------------------------------------------------------------------------------------|--------------------------------------------------------|----------------------------------|-------------|----------|------|
| Step 1 : Dwell                                                                                            | ing > Unit Loc                                                                               | ation                                                                           |                                                                                              |                                                        |                                  |             |          |      |
|                                                                                                    |                                                                                              |                                                                                 |                                                                                              |                                                        |                                  | * ind       | icates a | requ |
| Address                                                                                                   |                                                                                              |                                                                                 |                                                                                              |                                                        |                                  |             |          |      |
| starting with "BAI<br><b>Tip:</b> For numeric <b>S</b><br>If the <b>Zip Code</b> is<br>If your property i | N". You can then<br>Street Names in<br>s missing after se<br>s a Unit in a Com<br>Direction: | select the best a<br>single digits, ad<br>lecting your add<br>pplex please also | ddress in the list.<br>d a zero (0). For e<br>ress, please enter<br>enter the <b>Unit No</b> | xample, for 1st<br>it before contin<br>. before contin | use 01, 2nd us<br>uing.<br>uing. | e 02.       |          | , ,  |
| * Street No.:<br>123                                                                                      | Select                                                                                       | <ul> <li>STREET N</li> </ul>                                                    | IAME                                                                                         | reet Type:<br>Select                                   | Unit No.:                        |             |          |      |
| * Street No.:<br>123<br>City:                                                                             | Select<br>State:                                                                             | STREET N                                                                        | name. St<br>IAME<br>p:                                                                       | reet Type:<br>Select 🔻                                 | Unit NO.:                        |             |          |      |
| * Street No.:<br>123<br>City:                                                                             | Select<br>State:<br>CA                                                                       | <ul> <li>STREET N</li> <li>Zi</li> <li>12:</li> </ul>                           | иале. 50<br>IAME<br>р:<br>345                                                                | reet Type:<br>Select 🔻                                 | Unit No.:                        |             |          |      |

 Enter the 10-digit Parcel Number with dashes (ex. xxx-xxx-xxxx) then click Search

Click Continue
 Application

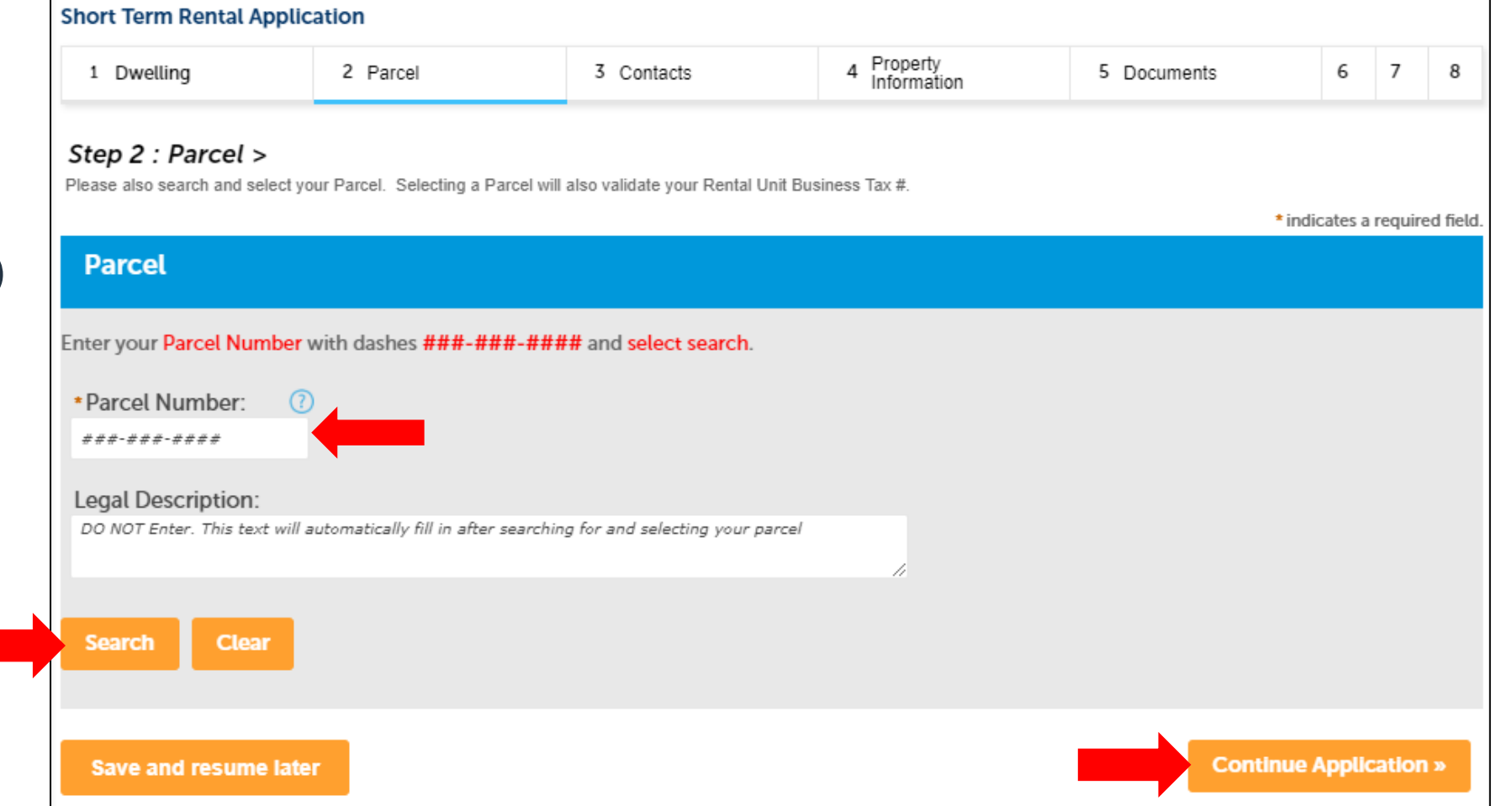

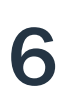

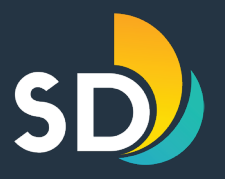

## Short-Term Residential Occupancy Program STEP THREE: Contacts

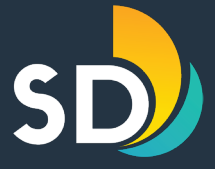

| Short Term Rental Appl                                            | ication                                                                  |                                                                           |                                                                 |                                                                                                    |                     |        |          |
|-------------------------------------------------------------------|--------------------------------------------------------------------------|---------------------------------------------------------------------------|-----------------------------------------------------------------|----------------------------------------------------------------------------------------------------|---------------------|--------|----------|
| 1 Dwelling                                                        | 2 Parcel                                                                 | 3 Contacts                                                                | 4 Property<br>Information                                       | 5 Documents                                                                                                    | 6                   | 7      | 8        |
| Step 3 : Contacts >                                               |                                                                          |                                                                           |                                                                 |                                                                                                    |                     |        |          |
|                                                                   |                                                                          |                                                                           |                                                                 |                                                                                                    | * indicates a       | equire | d field. |
| Host                                                              |                                                                          |                                                                           |                                                                 |                                                                                                    |                     |        |          |
| A host must be a natural p<br>occupancy.                          | person (no corporations, LL                                              | .Cs, etc.) who has the legal r                                            | ight to occupy the dwellin                                      | g unit and to allow she                                                                                                    | ort-term resid      | ential |          |
|                                                                   |                                                                          |                                                                           |                                                                 |                                                                                                    |                     |        |          |
| Select from Account                                               | Add New                                                                  |                                                                           |                                                                 |                                                                                                    |                     |        |          |
|                                                                   |                                                                          |                                                                           |                                                                 |                                                                                                    |                     |        |          |
| Local Contact                                                     |                                                                          |                                                                           |                                                                 |                                                                                                    |                     |        |          |
| In compliance with the STRO O<br>complainant in person or by tele | rdinance the local contact will be<br>ephone within one (1) hour for all | responsible for actively discouragi<br>reported complaints and shall take | ng and preventing any nuisance<br>action to resolve the matter. | activity at the premises. The premises of the premises of the | 'his person shall r | spond  | to a     |
|                                                                   |                                                                          | -                                                                         |                                                                 |                                                                                                    |                     |        |          |
| Select from Account                                               | Add New                                                                  |                                                                           |                                                                 |                                                                                                    | -                   |        |          |
| Save and resume lat                                               | ter                                                                      |                                                                           |                                                                 | Cor                                                                                                    | ntinue Applic       | ation  | 20       |
|                                                                   |                                                                          |                                                                           |                                                                 | _                                                                                                    |                     |        |          |
| Host/Loca                                                         | I Contact – F                                                            | or both secti                                                             | ons click on                                                    | <b>Select fro</b>                                                                                                    | <b>m</b> Acc        | ou     | nt c     |

- If you chose, Select from Account, it will auto-populate this information from your profile.
- Once the Host and Local Contact information have been added, you will see in green font confirming your information is correct, "Contact updated successfully"
- Click Continue Application

Edit Remove

#### Short-Term Residential Occupancy Program STEP FOUR: Property Information

#### **Property Name:**

✓ Add a property name (Optional)

#### **Property Information:**

- Click on any of the question marks(?) next to each question for help.
- ✓ Rental Unit Business Tax # (RUBT) will auto-populate.
  - Review the RUBT# number to make sure it is correct.

| 1                                        | 2 Parcel                                                                                                    | 3 Contacts                                                                                      | 4 Property<br>Information      | 5 Documents | 6 Review | 7            |
|------------------------------------------|----------------------------------------------------------------------------------------------------|-------------------------------------------------------------------------------------------------|--------------------------------|-------------|----------|--------------|
| Ste                                      | p 4 : Property Inf                                                                                                    | formation >                                                                                     |                                |             | * indic  | ates a requi |
| P                                        | roperty                                                                                                    |                                                                                                 |                                |             |          |              |
| Pro                                      | operty Name                                                                                                    |                                                                                                 |                                |             |          |              |
| exa                                      | ample: 'Smith Home','Main                                                                                                    | Street Loft' etc.                                                                               |                                |             |          |              |
| D                                        | roporty Informat                                                                                                    | ion                                                                                             |                                |             |          |              |
| P                                        | roperty monat                                                                                                    | юп                                                                                              |                                |             |          |              |
| Pro                                      | perty Information                                                                                                    |                                                                                                 |                                |             |          |              |
| *l:<br>cu                                | s host the owner (prope<br>rrent records of the Cou                                                                                                    | erty owner as determined by the unty Assessor's Office)?:                                       | e most 🕜 Yes 🔿 No              |             |          |              |
| * N                                      | lumber of bedrooms in                                                                                                    | dwelling unit:                                                                                  |                                |             |          |              |
|                                          |                                                                                                    |                                                                                                 |                                |             |          |              |
| *                                        | s this dwelling unit part                                                                                                    | of a multiple family property:                                                                  | ⊖ Yes ⊖ No                     |             |          |              |
| *  :<br>* N                              | s this dwelling unit part<br>Max number of guests:                                                                                                    | of a multiple family property:                                                                  | ⊖ Yes ⊖ No                     |             |          |              |
| *1!<br>*N<br>*T                          | s this dwelling unit part<br>Max number of guests:<br>Transient Occupancy Ta:                                                                                  | of a multiple family property:<br>x Certificate #:                                              | ○ Yes ○ No                     |             |          |              |
| *1:<br>*N<br>*T<br>*F                    | s this dwelling unit part<br>Max number of guests:<br>Transient Occupancy Tax<br>Rental Unit Business Tax                                                      | of a multiple family property:<br>x Certificate #:                                              | ○ Yes ○ No                     |             |          |              |
| * I:<br>* N<br>* T<br>* F<br>* F         | s this dwelling unit part<br>Max number of guests:<br>Transient Occupancy Tax<br>Rental Unit Business Tax                                                      | of a multiple family property:<br>x Certificate #:<br>x #:<br>RO rental days per year:          | ○ Yes ○ No ?                   |             |          |              |
| *   :<br>* N<br>* T<br>* F<br>* E<br>* E | s this dwelling unit part<br>Max number of guests:<br>Transient Occupancy Ta<br>Rental Unit Business Ta<br>Estimated number of STI<br>License Type (City use o | of a multiple family property:<br>x Certificate #:<br>x #:<br>RO rental days per year:<br>nly): | ) Yes ) No<br>?<br>?<br>Select |             |          |              |

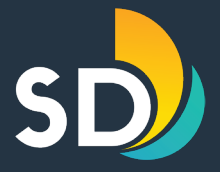

### Short-Term Residential Occupancy Program STEP FOUR CONT: Tier 3/4

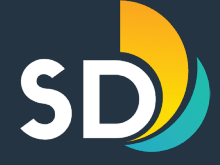

#### **TIER 3/4 Questions**

The application will automatically determine the license type, based on how the questions are answered.

| Property Infomation                                                                                              |               |
|----------------------------------------------------------------------------------------------------|---------------|
| Property Information                                                                                             |               |
| * Is host the owner (property owner as determined by the most current records of the County Assessor's Office)?: | ○ Yes ○ No    |
| *Number of bedrooms in dwelling unit:                                                                            |               |
| * Is this dwelling unit part of a multiple family property:                                                      | ⊖ Yes ⊖ No    |
| *Max number of guests:                                                                                           |               |
| * Transient Occupancy Tax Certificate #:                                                                         | 0             |
| * Rental Unit Business Tax #:                                                                                    |               |
| * Estimated number of STRO rental days per year:                                                                 |               |
| Is this the host's primary residence that the host occupies for a least 275 days per year: *                     | at 🔿 Yes 💿 No |
| *License Type (City use only):                                                                                   | Tier 3        |
| Has host been operating during the previous two years and have no verifiable code violations?: *                 | ? ○ Yes ○ No  |
| Was there at least 90 days of booking activity during the previous consecutive: *                                | ?Select       |
| Has TOT been paid for the previous: *                                                                            | OSelect       |
| Community Planning Area:                                                                                         |               |

#### Short-Term Residential Occupancy Program STEP FOUR CONT: Advertisements

| Advertisements - Please "Add a Row" for all that this property is advertised on (required) |                 |                        |  |  |  |  |  |  |
|--------------------------------------------------------------------------------------------|-----------------|------------------------|--|--|--|--|--|--|
| ADVERTISEMENTS                                                                             |                 |                        |  |  |  |  |  |  |
| Show 0-0 of 0                                                                              |                 |                        |  |  |  |  |  |  |
| Hosting Platform                                                                           | Link to Listing | Host ID Comment        |  |  |  |  |  |  |
| Noted S found.                                                                             |                 |                        |  |  |  |  |  |  |
| Add a Row 🔻 Edit Selected Delete Selec                                                     | ted             |                        |  |  |  |  |  |  |
| Save and resume later                                                                      |                 | Continue Application » |  |  |  |  |  |  |

- ✓ Click on the grayed out Add a Row for every platform that the dwelling unit is advertised on (required).
- ✓ Enter the Hosting Platform, Link to Listing, & Host ID- then click Submit.
- ✓ Click Continue Application.

| ADVERTISEMENTS     |                   |           |
|--------------------|-------------------|-----------|
| *Hosting Platform: | *Link to Listing: | Host ID:* |
| Airbnb 🔻           | airbnb.com        | 12345     |
| Comment:           |                   |           |
| 1.                 |                   |           |
| Submit             |                   |           |

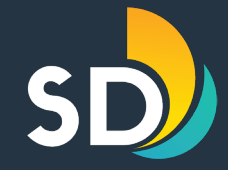

#### Short-Term Residential Occupancy Program STEP FIVE: Uploading Documents

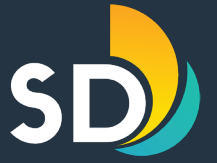

| Step 5 : Documents >                                                                                                    | Attachment                                                                                                    |
|----------------------------------------------------------------------------------------------------|----------------------------------------------------------------------------------------------------|
| *indicates a required field                                                                                                    |                                                                                                    |
| Attachment                                                                                                    | For Initial Applications - If the host is not the owner a "Right to Occupy" document is required If there was at least 90 days of booking activity per twelve (12) month period, documentation is required for each twelve (12) month period up to the most recent                                                                                                    |
| or Initial Applications<br>If the host is not the owner a "Right to Occupy" document is required.<br>If there was at least 90 days of booking activity per calendar year "Booking Activity" documentation is required for each year up to 5 years.<br>If ther TOT has been paid for the previous calendar years a "Proof of TOT payment" document is required for each year up to 5 years.<br>or Quarterly Reporting, please attach any documentation of STRO activity for the quarter. With a Tier 3 or Tier 4 license, a host is required to use the license a minimum of 90 days each year during the term of the<br>cense. | Consecutive 5 years.<br>- If the TOT has been paid for the previous twelve (12) month period, a "Proof of TOT payment" document is required for each twelve (12) month period up to the<br>most recent consecutive 5 years.<br>For Quarterly Reporting, please attach any documentation of STRO activity for the quarter. With a Tier 3 or Tier 4 license, a host is required to use the license a<br>minimum of 90 days each year during the term of the license.<br>The maximum file size allowed is 200 MB.<br>The only acceptable format for uploaded documents is PDF |
| he maximum file size allowed is 200 MB.<br>he only acceptable format for uploaded documents is PDF                                                                                                    | Name         Type         Size         Latest Update         Action                                                                                                    |
| Name Type Size Latest Update Action                                                                                                    | No records found.                                                                                                    |
| No records found.                                                                                                    |                                                                                                    |
|                                                                                                    | Type: File: • Description: Remove Test Page Booking Activity off                                                                                                    |
| Add                                                                                                    | Booking Activity  Booking Activity Booking Activity Booking Activity Booking Activity                                                                                                    |
| Save and resume later Continue Application »                                                                                                    | File:      Description:     Remove                                                                                                    |
| <ul> <li>To upload documents, click on the Add button.</li> </ul>                                                                                                    | Proof of TOT payment v TOT Payment Activity v V V V V V V V V V V V V V V V V V V                                                                                                    |

Save and resume later

- Documents that may need to be attached are:
  - ✓ Right to Occupy
  - ✓ Booking Activity
  - ✓ Proof of TOT Payment

- Choose the Type of document on the drop-down box and enter a brief description to the right.
- Click Save once all the documents have been attached.
- Click Continue Application

Continue Application

### Short-Term Residential Occupancy Program STEP SIX: Review

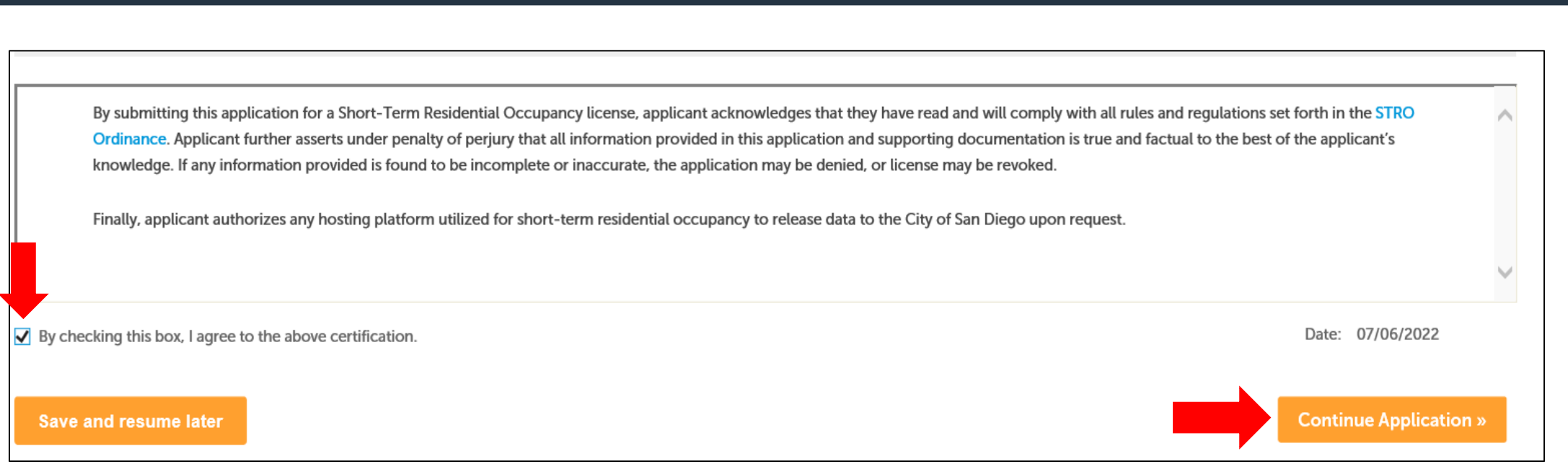

✓ If the entered information is correct, scroll to the bottom of the screen and click the box that states, ✓ "By checking this box, I agree to the above information" then click on the Continue Application button.

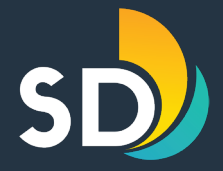

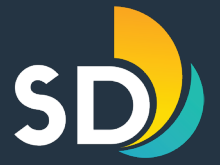

# How to Make a Payment

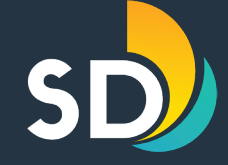

#### Application and License fees were approved by City Council in October 2021 and are as follows:

|        | Арј | plication Fee | Lice | ense Fee |
|--------|-----|---------------|------|----------|
| Tier 1 | \$  | 25            | \$   | 100      |
| Tier 2 | \$  | 25            | \$   | 225      |
| Tier 3 | \$  | 70            | \$   | 1000     |
| Tier 4 | \$  | 70            | \$   | 1000     |

- ✓ <u>All Licenses</u> will expire 2 years from the date of issuance
- ✓ Licenses will be renewed in accordance with the Ordinance.

## Short-Term Residential Occupancy Program STEP SEVEN: Pay Fees

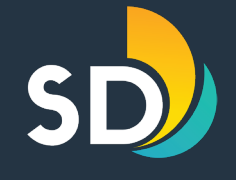

| Short Term Rental Appli                                                                                                    | cation                                     |                                                       |                          |                |                                                                                                    |                                                                                                    | ]                                                                                                    |                                                     |                          |                   |
|----------------------------------------------------------------------------------------------------|--------------------------------------------|-------------------------------------------------------|--------------------------|----------------|----------------------------------------------------------------------------------------------------|----------------------------------------------------------------------------------------------------|----------------------------------------------------------------------------------------------------|-----------------------------------------------------|--------------------------|-------------------|
| 1 2 3 4 Prope<br>Inform                                                                                                    | rty<br>nation                              | 5 Documents                                           | 6 Review                 | 7 Pay F        | ees                                                                                                    | 8 Submitted                                                                                               |                                                                                                    |                                                     |                          |                   |
| Step 7 : Pay Fees<br>Listed below are preliminary<br>Application Fees<br>Fees<br>Tier 3 Application Fee<br>TOTAL FEES: \$70.00<br>Thank You<br>Continue Application | r fees based                               | l upon the information yo                             | ou've entered. The follo | owing screen w | Provention of the second second secon | Payment Informatic                                                                                        | DOLLAN     MOLON     DOLLAN     DOLLAN | 1001<br>0 ormoos<br>AUCAT<br>S<br>AUCAT<br>S<br>MET | am                       | ple               |
| Select Pa                                                                                                    | ymen                                       | t Method                                              |                          |                | Transacti<br>Record II<br>Please en<br>Company                                                                                                    | ion ID:*<br>D:*<br>ter the following informati<br>v Name:*                                                | on about your E                                                                                                    | Ø<br>Bank account:<br>me                            |                          |                   |
| Please Choos<br>Pay by C<br>Pay by F<br>Pay by C<br>Exit                                                                                                    | se the I<br>Credit o<br>Persona<br>Corpora | Method of Paym<br>r Debit Card<br>I Check<br>te Check | ent                      |                | Routing T<br>Account M<br>Confirm A<br>Employer J<br>Type of A<br>Address L<br>Address L                                                                                                    | Transit Number:*<br>Number:*<br>Account Number:*<br>Identification Number (EIN):<br>Account:*<br>Line 1:* | Corporate Che                                                                                                    | (e.g. 00-0                                          | ] @<br>] @<br>000000) @  | )<br>  ()<br>  () |
|                                                                                                    |                                            |                                                       |                          |                | Country:*<br>ZIP Code:<br>City:*<br>State:*                                                                                                    | *<br>:*<br>cking on the provided chee                                                                     | United States<br>12345<br>San Diego<br>California                                                                                                    | giving the City                                     | ] @<br>▼ @<br>y of San [ | ♥                 |

Continue Change Payment Method Exit

- When you get to the payment screen, click on **Continue Application**
- Select the Payment
   Method
  - ✓ *Ex:* Corporate Check
  - ✓ Enter all required information
  - ✓ Select Continue

### Short-Term Residential Occupancy Program STEP SEVEN CONT: Pay Fees

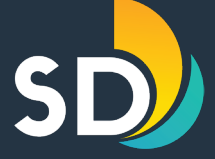

| YOUR B      | USINESS NAME HERE                               | EXPLANATION              | AMOUNT                            | 1001      |              |      |  |  |
|-------------|-------------------------------------------------|--------------------------|-----------------------------------|-----------|--------------|------|--|--|
| WY          |                                                 |                          | 00-                               | 1789-0000 |              |      |  |  |
| 94%         | TO THE ORDER OF                                 | DEDONFTON                | DOLLARS,<br>CHEOX<br>NUMBER<br>\$ | AMOUNT    |              |      |  |  |
| 101         |                                                 |                          |                                   | 0 mm      |              |      |  |  |
|             | FINANCIAL INSTITUTION<br>YOUR CITY, STATE 12345 |                          |                                   |           |              |      |  |  |
|             | *001001* *00006                                 | 1894: 12345678*          |                                   |           | ~DIE         |      |  |  |
|             | Check Routi<br>Number Numl                      | ng Account<br>ber Number |                                   | cx?       | SUIL         |      |  |  |
| Please ve   | rify the following i                            | nformation:              |                                   |           |              |      |  |  |
| Payment     | Information:                                    |                          |                                   |           |              |      |  |  |
| Amount:     |                                                 | \$70.00                  |                                   |           |              |      |  |  |
| Transact    | ion ID:                                         |                          |                                   |           |              |      |  |  |
| Record I    | D:                                              |                          |                                   |           |              |      |  |  |
| Account I   | Information:                                    |                          |                                   |           |              |      |  |  |
| Company     | Name:                                           |                          |                                   |           |              |      |  |  |
| Routing 1   | Transit Number:                                 | *****                    |                                   |           |              |      |  |  |
| Account     | Number:                                         | ***000                   | )                                 |           |              |      |  |  |
| Employer    | Identification Numb                             | er (EIN): N/A            |                                   |           |              |      |  |  |
| Type of A   | Account:                                        | Corpora                  | ate Checkir                       | ng        |              |      |  |  |
| Address     | Line 1:                                         | 123 Str                  | reet                              | _         |              |      |  |  |
| Country:    |                                                 | United                   | States                            |           |              |      |  |  |
| City:       |                                                 | San Die                  | ego                               |           |              |      |  |  |
| State:      |                                                 | Califorr                 | nia                               |           |              |      |  |  |
| ZIP Code    | :                                               | 12345                    |                                   |           |              |      |  |  |
| Is this inf | formation correct?                              |                          |                                   |           |              |      |  |  |
| 10 0110 111 |                                                 |                          |                                   |           |              |      |  |  |
|             |                                                 | Confirm                  | Modify                            | Change    | Payment Meth | od F |  |  |

| This transaction is sub                                                                                            | ject to a Service Fee of \$1.50. |  |
|----------------------------------------------------------------------------------------------------|----------------------------------|--|
| Payment Amount:                                                                                                    | \$70.00                          |  |
| Service Fee:                                                                                                    | \$1.50                           |  |
| Total Amount:                                                                                                    | \$71.50                          |  |
| Two transactions will appear on your bank statement, one in the amount of \$70.00 and one in the amount of \$1.50. |                                  |  |
|                                                                                                    | Submit Exit                      |  |

- Review, Confirm, Modify, or Change Payment Method, or Exit at the bottom and follow the commands
- Once confirmed, your payment screen will look like the screenshot above
  - Click Submit to send payment
     through

## Short-Term Residential Occupancy Program STEP Seven: Pay Fees

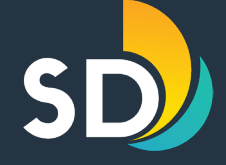

#### Successful Payment Receipt

| Please print th      | nis receipt for your records                                                                                    |  |
|----------------------|----------------------------------------------------------------------------------------------------|--|
| Remittance ID:       |                                                                                                    |  |
| Received:            |                                                                                                    |  |
| Transaction ID:      |                                                                                                    |  |
| Record ID:           |                                                                                                    |  |
| Amount:              | \$70.00                                                                                                    |  |
| Service Fee:         | \$1.50                                                                                                    |  |
| Service Fee Type:    | Dual Transaction                                                                                                |  |
| Total Amount:        | \$71.50                                                                                                    |  |
| Transaction Type:    | Debit                                                                                                    |  |
| Check Information:   | Corporate<br>Account Type: Checking<br>Account Number: ***000<br>Routing Number: *****<br>Company's Name:       |  |
| Billing Information: | Address Line 1: 123 Street<br>Country: United States<br>City: San Diego<br>State: California<br>ZIP Code: 12345 |  |
|                      |                                                                                                    |  |

- Once you have clicked submit your screen will have a summary of your payment transaction.
- You can either **Print Page** or **return** to the City of San Diego website.

Your payment request has been submitted. Thank you for your payment. Please print this page for your records. Your payment will be posted to your City of San Diego Record ID referenced on this receipt within a few minutes of your submitted payment.

Print Page

Please click here to return to the City of San Diego website.

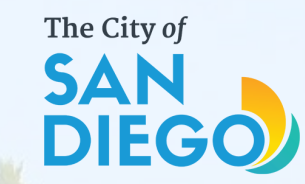

### Questions? Contact THE OFFICE OF THE CITY TREASURER Short-Term Residential Occupancy

### Email: <u>stro@sandiego.gov</u> Phone: 619-615-6120